## **Handleiding Pilonderwijs**

Om je te registreren voor Pilonderwijs voer je onderstaande instructies uit.

- Ga naar http://www.pilonderwijs.nl/.
  Nu krijg je het inlogscherm van de E-Learning site 'Pilonderwijs' te zien.
- 2. Klik nu links onderin op 'Registreren'.
- 3. Bij 'Leerlingnummer/afkorting' tik je jouw leerlingnummer in.
- 4. Bij 'Wachtwoord' voer je een door jou gekozen wachtwoord. Vul dit wachtwoord ter controle nogmaals in.
- 5. Kies bij 'School / Instelling' voor het Christelijk Lyceum Veenendaal. En klik daarna op 'Verder'.
- 6. Vervolgens krijg je de melding dat de bevestiging van jouw registratie naar jouw persoonlijke e-mail adres is gestuurd. Let op: dit e-mail adres moet jouw privé e-mail adres zijn én moet bekend zijn bij school! Als je tussentijds een ander e-mail adres hebt gekregen, geef dit dan door aan de leerlingenadministratie.
- Klik op de tweede link in de mail ('Activeer je account') om je account te activeren. Let op: de naar jou toegestuurde mail kan ook in de postbus Spam/reclame of ongewenste mail terecht gekomen zijn.
- 8. Als je account is geactiveerd, krijg je de melding dat jouw account nu actief is en dat je moet klikken op: 'Klik hier om in te loggen'. Wanneer je hierop klikt, kom je opnieuw bij het inlogscherm van 'Pilonderwijs e-Learning'. Nu vul je jouw leerlingnummer en wachtwoord in en je kijkt of het Christelijk Lyceum Veenendaal op de onderste regel staat.
- 9. Vink "Onthoud mij" ook nog even aan en klik dan op 'Inloggen'.
- 10. Je treft nu het pictogram van de 'Toetsenplanner' aan. Klik op deze applicatie en de Toetsenplanner opent zich.
- 11. Om kennis te maken met de Toetsenplanner, klik je voordat je verder gaat op de 'Help-button' links in het menu. Lees dit zeer goed door.

Succes met plannen!